# Configurazione di Secure Client IKEv2/ASA in ASDM con AAA & Cert Auth

# Sommario

| Introduzione                                                             |
|--------------------------------------------------------------------------|
| Prerequisiti                                                             |
| Requisiti                                                                |
| <u>Componenti usati</u>                                                  |
| Esempio di rete                                                          |
|                                                                          |
|                                                                          |
| Conligurazione in ASDM<br>Responsibilità Aprilia respondure quidate V/PN |
| Passaggio 2. Identificazione profile di connecsione                      |
| Passargio 3. Protocolli VPN                                              |
| Passaggio 4. Immagini client                                             |
| Passaggio 5. Metodi di autenticazione                                    |
| Passaggio 6. Configurazione SAML                                         |
| Passaggio 7. Assegnazione indirizzo client                               |
| Passaggio 8. Server di risoluzione dei nomi di rete                      |
| Passaggio 9. Esente da NAT                                               |
| Passaggio 10. Installazione client sicura                                |
| Passaggio 11. Salva impostazioni                                         |
| Passaggio 12. Conferma ed esporta profilo client protetto                |
| Passaggio 13. Conferma dettagli profilo client protetto                  |
| Passaggio 14. Conferma impostazioni nella CLI di ASA                     |
| Passaggio 15. Aggiungi algoritmo di crittografia                         |
| Configurazione in Windows Server                                         |
| Configurazione in ISE                                                    |
| Passaggio 1. Aggiungi dispositivo                                        |
| Passaggio 2. Aggiungi Active Directory                                   |
| Passaggio 3. Aggiungi sequenza di origine identità                       |
| Passaggio 4. Aggiungi set di criteri                                     |
| Passaggio 5. Aggiungi criterio di autenticazione                         |
| Passaggio 6. Aggiungi criterio di autorizzazione                         |
| Verifica                                                                 |
| Passaggio 1. Copia profilo client sicuro in Win10 PC1                    |
| Passaggio 2. Avvia connessione VPN                                       |
| Passaggio 3. Conferma syslog su ASA                                      |
| Passaggio 4. Conferma sessione IPsec su ASA                              |
| Passaggio 5. Conferma registro dinamico Radius                           |
| Risoluzione dei problemi                                                 |
| Passaggio 1. Avvia connessione VPN                                       |
| Passaggio 2. Conferma syslog nella CLI                                   |
| Riferimento                                                              |

# Introduzione

In questo documento viene descritto come configurare un client sicuro su IKEv2 su un'appliance ASA usando ASDM con AAA e autenticazione dei certificati.

# Prerequisiti

## Requisiti

Cisco raccomanda la conoscenza dei seguenti argomenti:

- Configurazione di Cisco Identity Services Engine (ISE)
- Configurazione di Cisco Adaptive Security Virtual Appliance (ASAv)
- Configurazione di Cisco Adaptive Security Device Manager (ASDM)
- Flusso di autenticazione VPN

## Componenti usati

Le informazioni fornite in questo documento si basano sulle seguenti versioni software e hardware:

- Patch 1 di Identity Services Engine Virtual 3.3
- Adaptive Security Virtual Appliance 9.20(2)21
- Adaptive Security Device Manager 7.20(2)
- Cisco Secure Client 5.1.3.62
- Windows Server 2016
- Windows 10

Le informazioni discusse in questo documento fanno riferimento a dispositivi usati in uno specifico ambiente di emulazione. Su tutti i dispositivi menzionati nel documento la configurazione è stata ripristinata ai valori predefiniti. Se la rete è operativa, valutare attentamente eventuali conseguenze derivanti dall'uso dei comandi.

# Esempio di rete

Nell'immagine è illustrata la topologia utilizzata per l'esempio del documento.

Il nome di dominio configurato in Windows Server 2016 è ad.rem-system.com, utilizzato come esempio in questo documento.

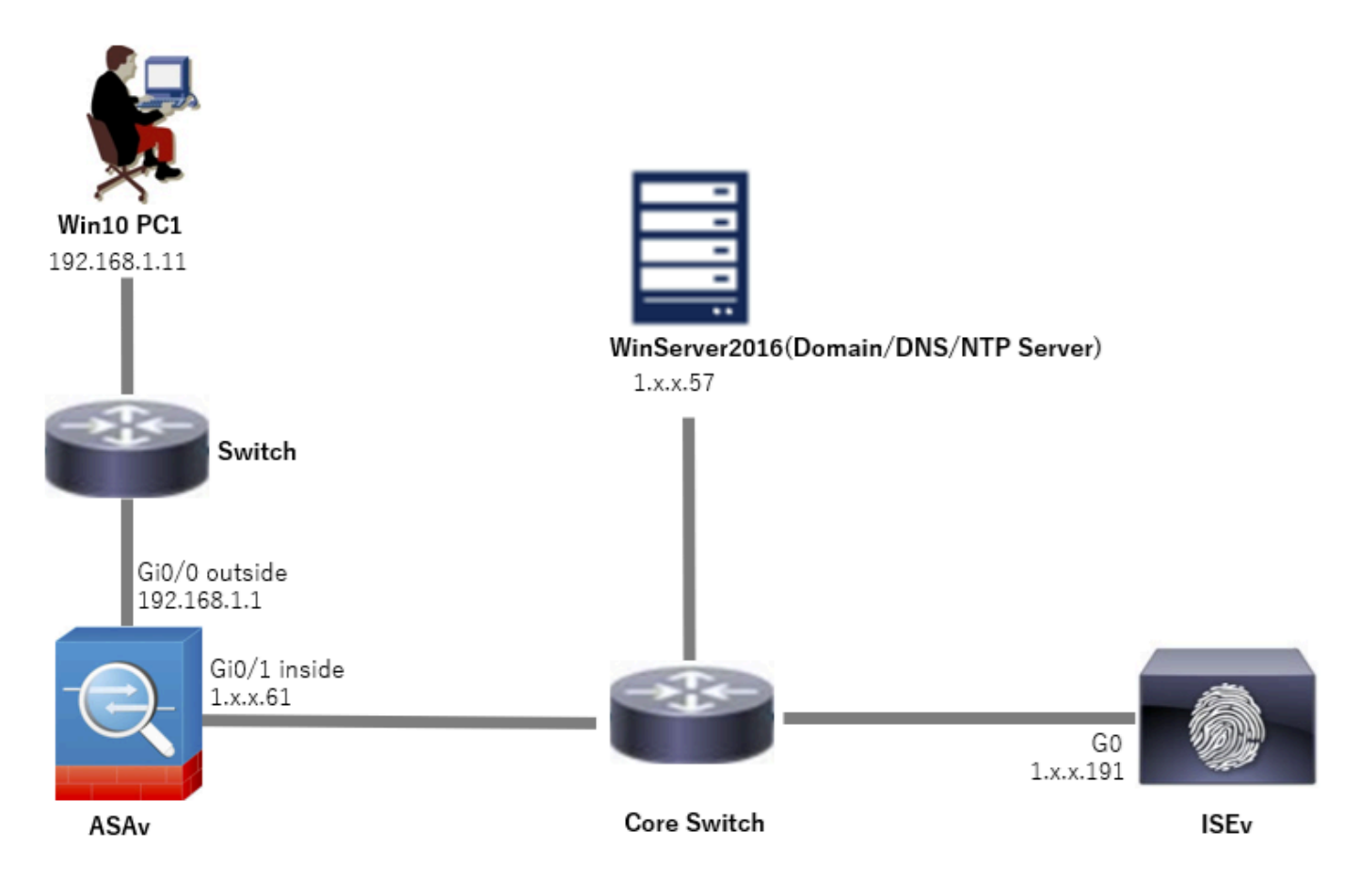

Esempio di rete

# Configurazioni

## Configurazione in ASDM

Passaggio 1. Apri procedure guidate VPN

Passare a Creazioni guidate > Creazioni guidate VPN, fare clic su Creazione guidata VPN client sicura.

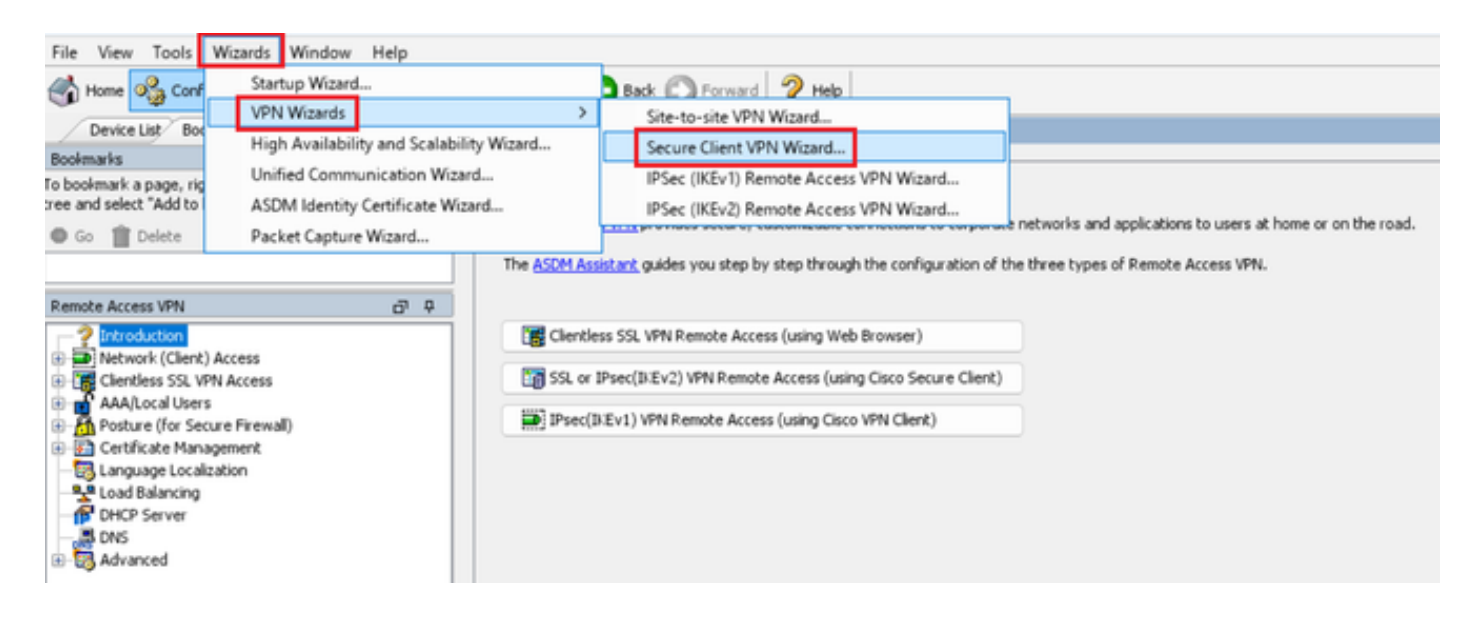

#### Fare clic su Next (Avanti).

| Secure Client VPN Conne | ction Setup Wizard                                                                                                    | $\times$ |
|-------------------------|----------------------------------------------------------------------------------------------------|----------|
| VPN Wizard              | Introduction                                                                                                    |          |
|                         | Use this wizard to configure the ASA to accept VPN connections from the Secure VPN Client. The connections will be protector<br>using either the IPsec or the SSL protocol. The ASA will automatically upload the Secure VPN Client to the end user's device<br>when a VPN connection is established.<br>VPN Remote Access | rd       |
|                         | < Back Next > Right Help                                                                                                    |          |

Fare clic sul pulsante Avanti

Passaggio 2. Identificazione profilo di connessione

Immettere le informazioni per il profilo di connessione. Nome profilo connessione : vpn-ipsec-tunnel-grp Interfaccia di accesso VPN : esterna

| Secure Client VPN Conne                                | ection Setup Wizard                                                                                                    | × |
|--------------------------------------------------------|----------------------------------------------------------------------------------------------------|---|
| Steps                                                  | Connection Profile Identification                                                                                         |   |
| 1. Introduction                                        | This step allows you to configure a Connection Profile Name and the Interface the remote access users will access for VPN |   |
| 2. Connection Profile                                  | connections.                                                                                                    |   |
| 3. VPN Protocols                                       | Connection Profile Name: vpn-ipsec-tunnel-grp                                                                             |   |
| 4. Client Images                                       | UTM Access Takedaces                                                                                                    |   |
| 5. Authentication Methods                              | VPN Access Likelitace:                                                                                                    |   |
| 6. SAML Configuration                                  |                                                                                                    |   |
| 7. Client Address Assignme                             |                                                                                                    |   |
| <ol> <li>Network Name Resolutio<br/>Servers</li> </ol> |                                                                                                    |   |
| 9. NAT Exempt                                          |                                                                                                    |   |
| 10. Secure Client Deployme                             |                                                                                                    |   |
| 11. Summary                                            |                                                                                                    |   |
|                                                        |                                                                                                    |   |
|                                                        |                                                                                                    |   |
|                                                        |                                                                                                    |   |
|                                                        | < gack Next > Help                                                                                                    |   |

Identificazione profilo di connessione

#### Passaggio 3. Protocolli VPN

Selezionare IPsec, fare clic su Aggiungi pulsante per aggiungere un nuovo certificato autofirmato.

| Secure Client VPN Conn                  | ection Setup Wizard                                                                                                    | Manage Identity Certificates                                                                                                    |
|-----------------------------------------|----------------------------------------------------------------------------------------------------|----------------------------------------------------------------------------------------------------|
| Steps                                   | VPN Protocols                                                                                                    | Tequed To Tequed By Evolv Date Associated Trustrophy I kane Duble Vev Type Add                                                                                                    |
| 1. Introduction                         | Secure Client can use either the IPsec or SSL protocol to protect the data traffic. Please select which protocol or protocols you | Associated in associated in angle in a social of the participation of the participation of th |
| 2. Connection Profile<br>Identification | would like this connection profile to support.                                                                                    | Show Decas                                                                                                    |
| 3. VPN Protocols<br>4. Client Images    | SSL<br>Prec                                                                                                    | Export                                                                                                    |
| 5. Authentication Methods               |                                                                                                    | Install                                                                                                    |
| 6. SAML Configuration                   | Device certificate identifies the ASA to the remote access clients. Certain Secure                                                | De Forel                                                                                                    |
| 7. Client Address Assignme              | Client features (Always-On, IPsec/IKEv2) require that valid device certificate be                                                 | Kechton                                                                                                    |
| 8. Network Name Resolutio               | available on one ASA.                                                                                                    |                                                                                                    |
| 9. NAT Exempt                           | Device Certificate: None V Manage                                                                                                 |                                                                                                    |
| 10. Secure Client Deployme              |                                                                                                    |                                                                                                    |
| 11. Summary                             |                                                                                                    |                                                                                                    |
|                                         |                                                                                                    |                                                                                                    |
|                                         |                                                                                                    | Find: Match Case                                                                                                    |
|                                         |                                                                                                    | Certificate Expiration Alerts                                                                                                    |
|                                         |                                                                                                    | Send the first alert before : 60 (days) Set Default                                                                                                    |
|                                         | <back next=""> 現初 Heb</back>                                                                                                    | Repeat Alert Interval : 7 (days)                                                                                                    |
|                                         |                                                                                                    |                                                                                                    |
|                                         |                                                                                                    | Weak Crypto Configurations                                                                                                    |
|                                         |                                                                                                    | Permit Weak key sizes and Hash Algorithms                                                                                                    |
|                                         |                                                                                                    | Public CA Enrolment                                                                                                    |
|                                         |                                                                                                    | Get your Cisco ASA security appliance up and running quickly with an SSL Advantage digital certificate from Entrust. Entrust<br>offers Cisco customers a special promotional price for certificates and trial certificates for testing.                                                                                                    |
|                                         |                                                                                                    | Enroll ASA SSL certificate with Entrust                                                                                                    |
|                                         |                                                                                                    | Liston a reavisuativ saved certificate circles request, errol with Entrust                                                                                                    |
|                                         |                                                                                                    | owing a promotion of the original sequence and the second second s                                                                                                    |
|                                         |                                                                                                    | ASDM Identity Certificate Wizard<br>The Circo ASDM Identity Certificate Wizard enricht you in creation a cellicioned certificate that is required for launching                                                                                                    |
|                                         |                                                                                                    | ASDM through launcher.                                                                                                    |
|                                         |                                                                                                    | Launch ASDM Identity Certificate Wizard                                                                                                    |
|                                         |                                                                                                    |                                                                                                    |
|                                         |                                                                                                    | OK Cancel Help                                                                                                    |

Immettere le informazioni per il certificato autofirmato.

Nome punto di fiducia : vpn-ipsec-trustpoint

#### Coppia di chiavi: ipsec-kp

| Add Identity Certificate X                                                                                                    | 📧 Add Key Pair                     | × |
|----------------------------------------------------------------------------------------------------|------------------------------------|---|
| Trustpoint Name: vpn-ipsec-trustpoint                                                                                                    | Key Type: ORSA OECDSA OEDDSA       |   |
| Import the identity certificate from a file (PKCS12 format with Certificate(s)+Private Key):                                                             |                                    |   |
| Decryption Passphrase:                                                                                                    | Name: Use default key pair name    |   |
| File to Import From: Browse                                                                                                    | Enter new key pair name: psec-kp   |   |
| • Add a new identity certificate:                                                                                                    | Size: 4096 V                       |   |
| Key Pair: ipsec-lip V Show New                                                                                                    | Usage: O General purpose O Special |   |
| Certificate Subject DN: CN=ciscoasa Select                                                                                                    |                                    |   |
| Generate self-signed certificate     Generate self-signed certificate     Act as local certificate authority and issue dynamic certificates to TLS-Proxy | Generate Now Cancel Help           |   |
| _                                                                                                    |                                    |   |
| Advanced                                                                                                    |                                    |   |
| C Enable CA flag in basic constraints extension                                                                                                    |                                    |   |
| Add Certificate Cancel Help                                                                                                    |                                    |   |

Dettagli del certificato autofirmato

## Confermare le impostazioni dei protocolli VPN, quindi fare clic su Next button.

| Secure Client VPN Conne                                                                                                    | ection Setup Wizard                                                                                                    | × |
|----------------------------------------------------------------------------------------------------|----------------------------------------------------------------------------------------------------|---|
| Steps         1. Introduction         2. Connection Profile Identification         JUPN Protocols         4. Client Images         5. Authentication Methods         6. SAML Configuration         7. Client Address Assignme         8. Network Name Resolutio Servers         9. NAT Exempt         10. Secure Client Deployme         11. Summary | VPN Protocols Secure Client can use either the IPsec or SSL protocol to protect the data traffic. Please select which protocol or protocols yo would like this connection profile to support. SSL Prvice Certificate Device Certificate Device certificate identifies the ASA to the remote access clients. Certain Secure Client features (Always-On, IPsec/B:Ev2) require that valid device certificate be available on the ASA. Device Certificate: vpn-ipsec-trustpoint:unstructuredNamv Manage | u |
|                                                                                                    | < Back Next > It if) Help                                                                                                    |   |

Conferma impostazioni protocollo VPN

#### Passaggio 4. Immagini client

Fare clic su Add button per aggiungere un'immagine client sicura, quindi fare clic su Next button.

| Secure Client VPN Conne                                                                                                    | ction Setup Wizard                                                                                                    | ×                                                                                                    |
|----------------------------------------------------------------------------------------------------|----------------------------------------------------------------------------------------------------|----------------------------------------------------------------------------------------------------|
| Steps                                                                                                    | Client Images                                                                                                    |                                                                                                    |
| Introduction     Connection Profile     Identification     VPN Protocols     Client Images                                                                                                    | ASA can automatically upload the latest Secure Client package to the<br>A regular expression can be used to match the user-agent of a brow<br>You can also minimize connection setup time by moving the image up<br>the top of the list. | he client device when it accesses the enterprise network.<br>wser to an image.<br>sed by the most commonly encountered operation system to |
| <ol> <li>S. Authentication Methods</li> <li>SAML Configuration</li> <li>Client Address Assignme</li> <li>Network Name Resolutio<br/>Servers</li> <li>NAT Exempt</li> <li>Secure Client Deployme</li> <li>Summary</li> </ol> | Image<br>disk0:/cisco-secure-client-win-5.1.3.62-webdeploy-49.pkg                                                                                                    | Regular expression to match user-agent                                                                                                    |
|                                                                                                    | You can download Secure Client packages from <u>Cisco</u> by searching                                                                                                    | 'Secure Mobility Client' or <u>click here</u> ,                                                                                            |
|                                                                                                    | < gack Mext >                                                                                                    | Ikin Help                                                                                                    |

Immagini client

#### Passaggio 5. Metodi di autenticazione

Fare clic su Nuovo pulsante per aggiungere un nuovo server aaa, fare clic su Avanti pulsante.

Nome gruppo server : radius-grp

Protocollo di autenticazione : RADIUS

Indirizzo IP server : 1.x.x.191

#### Interfaccia : interna

| Secure Client VPN Cons                                                                                                    | ection Setup Witard X                                                                                                    | To New Authentication Server Group                                                                                                    | < 1 | Secure Client VPN Connec                                                                                                    | tion Setup Wizard X                                                                                                    |
|----------------------------------------------------------------------------------------------------|----------------------------------------------------------------------------------------------------|----------------------------------------------------------------------------------------------------|-----|----------------------------------------------------------------------------------------------------|----------------------------------------------------------------------------------------------------|
| Page<br>1. Pithology<br>2. Conversion In Yells<br>Selections<br>3. Mithological<br>4. Other Langest<br>5. Static-Information<br>7. Cert Addess Anapone<br>6. Selec Configuration<br>7. Cert Addess Anapone<br>6. Selec Configuration<br>7. Cert Addess Anapone<br>5. Mat Lossey<br>19. Secure Cert Deployme<br>11. Sammary | Auf detections Vehicles The care days our week access access are erg aga, AAA Server Grag. 1004 End Server States Codes Load Server States Code to Adade Code to Adade Code to Adade Code to Code Code | Create a new authentication server group containing one authentication server.<br>To add more servers to the group or drange other AAA server settings, go to<br>Configuration Device Hanagemet > Users/AAA > AAA Server Group.<br>Server Group Name:<br>Authentication Protocol:<br>Server IP Address:<br>Interface:<br>Interface: |     | Args<br>1. Ho to dutton<br>2. Ko to dutton<br>3. Mon to dutton<br>1. Mon to dutton<br>1. Mon to dutton<br>Mon to dutton<br>Mon to dutton<br>1. Markon Same Realized<br>Servers<br>1. Markon Stand<br>1. Samendo<br>1. Same Configuration<br>1. Markon Stand<br>1. Samendo<br>1. Samendo<br>1. Same | Aufwertscheinen Heiholds<br>Hen keine bester ung werden Heiholdsen eineren:<br>Hau der der der einer Aufwertscheinen Besternen graupe.<br>Auß Gerein Graupe Indeen gerichten |
|                                                                                                    | 64 (94) (94)                                                                                                    | Server Secret Key:<br>Confirm Server Secret Key:                                                                                                    |     | (                                                                                                    | (b) (b) (b) (b) (b) (b) (b) (b) (b) (b)                                                                                                    |
|                                                                                                    |                                                                                                    | OK Cancel Help                                                                                                    |     |                                                                                                    |                                                                                                    |

#### Passaggio 6. Configurazione SAML

#### Fare clic sul pulsante Avanti.

| Secure Client VPN Conne                                                                                                    | ection Setup Wizard                                                                                                    | × |
|----------------------------------------------------------------------------------------------------|----------------------------------------------------------------------------------------------------|---|
| Steps                                                                                                    | SAML Configuration                                                                                                    |   |
| <ol> <li>Introduction</li> <li>Connection Profile<br/>Identification</li> <li>VPN Protocols</li> <li>Client Images</li> <li>Authentication Methods</li> <li>SAML Configuration</li> <li>Client Address Assignme</li> <li>Network Name Resolutio<br/>Servers</li> <li>NAT Exempt</li> <li>Secure Client Deployme</li> <li>Summary</li> </ol> | This step allows you to configure a SAML and the authentication method. Authentication Method: AAA Arr AAA Arr AAAA Arr AAAA Arr AAAA Arr AAAA Arr AAAA Arr AAAA Arr AAAA Arr AAAA Arr AAAA Arr AAAA Arr AAAA Arr AAAA Arr AAAA Arr AAAA Arr AAAA Arr AAAA Arr AAAA Arr AAAA Arr AAAA Arr AAAA Arr AAAA Arr AAAA Arr AAAA Arr AAAA Arr AAAAA Arr AAAAA Arr AAAAA Arr AAAAA Arr AAAA Arr AAAA Arr AAAAAAA Arr AAAAAAAA |   |
|                                                                                                    | < gack Next > Rifl Help                                                                                                    |   |

Configurazione SAML

Passaggio 7. Assegnazione indirizzo client

Fare clic sul pulsante New (Nuovo) per aggiungere un nuovo pool IPv4, fare clic sul pulsante Next (Avanti).

Nome : vpn-ipsec-pool

Indirizzo IP iniziale: 172.16.1.20

Indirizzo IP finale : 172.16.1.30

Subnet mask: 255.255.255.0

| Secure Client VPN Connection                                                                                                    | ection Setup Wizard                                                                                                    | X                                                                                                    | Secure Client VPN Conne                                                                                                    | ection Setup Wizard                                                                                                    | ×     |
|----------------------------------------------------------------------------------------------------|----------------------------------------------------------------------------------------------------|----------------------------------------------------------------------------------------------------|----------------------------------------------------------------------------------------------------|----------------------------------------------------------------------------------------------------|-------|
| Steps  I. Introduction  C. Connection Notife Identification  VPN Protocols  A Uthert Images  Authentication Nethods  S. Auth-entication Nethods  S. Auth-entication Nethods  N. Client Address Assignment  N. Network Name Resolutio Servers  N. Nat Secure Client Deployme  S. Summary | Clerk Address Assignment This step allows you to create a new address pool or select an be assigned addresses from the pools when they correct. IPv6 address pool is only supported for SSL connection. Address Pool:Select | existing address pool for IPv4 and IPv6. The Secure Clients will<br>dd IPv4 Pool X<br>ne:<br>tring IP Address:<br>I72.16.1.20<br>net Mask:<br>S55.255.255.0<br>OK Cancel Help | Steps   I. Introduction  C. Connection Profile Identification  VPN Protocols  C. Carlinguration  S. Authentication Nethods  S. Authentication Nethods  S. Authentication  S. Authentication  S. Authenti | Clerk Address Assignment This step allows you to create a new address pool or select an existing address pool for IPv4 and IPv6. The Secure Clerks be assigned address pool is only supported for SSL connection. IPv6 address pool Address Pool Address Pool Clerk address Details of the selected address pool Starting IP Address: IP2-16-1.30 Submet Masi: 255-255-255-0 | i vol |
|                                                                                                    | < Back Next >                                                                                                    | Riff Help                                                                                                    |                                                                                                    | <back next=""> 限的 He</back>                                                                                                    | tip 📄 |

Assegnazione indirizzo client

Passaggio 8. Server di risoluzione dei nomi di rete

Immettere le informazioni per il DNS e il dominio, fare clic su Avanti pulsante.

Server DNS : 1.x.x.57

#### Nome dominio: ad.rem-system.com

| Secure Client VPN Conne                                                                                                    | ection Setup Wizard                                                                                                    | ×     |
|----------------------------------------------------------------------------------------------------|----------------------------------------------------------------------------------------------------|-------|
| Steps                                                                                                    | Network Name Resolution Servers                                                                                                    |       |
| <ol> <li>Introduction</li> <li>Connection Profile<br/>Identification</li> <li>VPN Protocols</li> <li>Client Images</li> <li>Authentication Methods</li> <li>SAML Configuration</li> <li>Client Address Assignme</li> <li>Network Name<br/>Resolution Servers</li> <li>NAT Exempt</li> <li>Secure Client Deployme</li> <li>Summary</li> </ol> | This step lets you specify how domain names are resolved for the remote user when accessing the internal network. DNS Servers: Domain Name: ad.rem-system.com |       |
|                                                                                                    | < Back Next > It if He                                                                                                    | de la |

Server di risoluzione dei nomi di rete

#### Passaggio 9. Esente da NAT

Fare clic sul pulsante Avanti.

| Secure Client VPN Conne                                                                                                    | ction Setup Wizard                                                                                          | ×    |
|----------------------------------------------------------------------------------------------------|----------------------------------------------------------------------------------------------------|------|
| Steps                                                                                                    | NAT Exempt                                                                                                  |      |
| Introduction     Connection Profile     Identification     VPN Protocols     Client Images     Authentication Methods     SAML Configuration     Client Address Assignme     Network Name Resolutio     Servers     NAT Exempt     Summary | If network address translation is enabled on the ASA, the VPN traffic must be exempt from this translation. |      |
|                                                                                                    |                                                                                                    |      |
|                                                                                                    | < Back Next >                                                                                               | Help |

Esente da NAT

## Passaggio 10. Installazione client sicura

## Selezionare Consenti avvio Web, quindi fare clic su Pulsante Avanti.

| Secure Client VPN Conne                                   | ction Setup Wizard X                                                                                                    |
|-----------------------------------------------------------|----------------------------------------------------------------------------------------------------|
| Steps                                                     | Secure Client Deployment                                                                                                    |
| 1. Introduction                                           | Secure Client program can be installed to a client device by one of the following two methods:                                                                                                    |
| <ol> <li>Connection Profile<br/>Identification</li> </ol> | <ol> <li>Web launch - On accessing the ASA using a Web Browser, the Secure Client package will be automatically installed;</li> <li>Pre-deployment - Manually install the Secure Client package.</li> </ol> |
| 3. VPN Protocols                                          |                                                                                                    |
| 4. Client Images                                          | Allow Web Launch                                                                                                    |
| 5. Authentication Methods                                 | Caution: Web launch is global setting, it affects all connections. Secure Client SSL connections and clientless SSL connections will                                                                        |
| 7. Client Address Assignme                                | NOT work if it is turned off.                                                                                                    |
| 8. Network Name Resolutio<br>Servers                      | For pre-deployment, please remember to include the client profile 'disk0:/vpn-ipsec-tunnel-grp_client_profile.xml' from the ASA                                                                             |
| 9. NAT Exempt                                             | in your Secure Client package, otherwise IPsec connection will NOT work.                                                                                                    |
| 10. Secure Client<br>Deployment                           |                                                                                                    |
| 11. Summary                                               |                                                                                                    |
|                                                           |                                                                                                    |
|                                                           |                                                                                                    |
|                                                           |                                                                                                    |
|                                                           | < gack Next > 現初 Help                                                                                                    |

#### Passaggio 11. Salva impostazioni

Fare clic su Fine per salvare le impostazioni.

| Secure Client VPN Conne | ection Setup Wizard                                                                                                    |                                                                                                    | × 🖾 Warning ×                                                                                                    |
|-------------------------|----------------------------------------------------------------------------------------------------|----------------------------------------------------------------------------------------------------|----------------------------------------------------------------------------------------------------|
| VPN Wizard              | Summary<br>Here is the summary of the configuration.                                                                                                    |                                                                                                    | ASDM received messages below when one or more of the commands below were sent to the ASA. [OK]<br>means success, [ERROR] means failure, [INFO] means information and [WARNING] means warning                                                                                                    |
|                         | Name Summary Name/Alas of the Connection Profile VPN Access Interface Device Digital Certificate VPN Protocols Enabled Secure Client Images Authentication Server Group SAML Address Pool for the Client DNS Network Address Translation | Value       vpn-ipsec-trustpointcunstructuredName=ciscoasa, CN       Psec only       1 package       radus-orp       Server:       Authentication Method: asa       1 72.16.1.20 - 172.16.1.30       Server:       Domain Name:       The subjected to fific can be subjected to network address translation | <ul> <li>[Oil] p local pool ypn-ipsec-pool 172.16.1.30-172.16.1.30 mask 255.255.355.05</li> <li>[Oil] p local pool ypn-ipsec-tunnel-grp_clerk_profile_xml to ASA</li> <li>[Oil] webvyn</li> <li>[Oil] avy connect profiles vpn-ipsec-tunnel-grp_clerk_profile_kml (bill)</li> <li>[Oil] awy connect profiles vpn-ipsec-tunnel-grp_clerk_profile_kml</li> <li>[Oil] awa -server raduu-grp protocol radus</li> <li>[Oil] awa -server raduu-grp (inside) host 1.1:191</li> <li>[Oil] is wr</li> <li>[Oil] is wr</li> <li>[Oil] group-polky GroupFolky_ypn-ipsec-tunnel-grp attributes</li> <li>[Oil] you-polky GroupFolky_ypn-ipsec-tunnel-grp attributes</li> <li>[Oil] you-polky GroupFolky_ypn-ipsec-tunnel-grp attributes</li> <li>[Oil] you-polky GroupFolky_ypn-ipsec-tunnel-grp_clerk_profile type user</li> <li>[Oil] wr</li> <li>[Oil] wr on profiles value vpn-ipsec-tunnel-grp_clerk_profile type user</li> <li>[Oil] you-polky GroupFolky_vpn-ipsec-tunnel-grp_clerk_profile type user</li> <li>[Oil] you-polky GroupFolky_vpn-ipsec-tunnel-grp_clerk_profile type user</li> <li>[Oil] you-polky GroupFolky_vpn-ipsec-tunnel-grp_clerk_profile type user</li> <li>[Oil] you-polky GroupFolky_vpn-ipsec-tunnel-grp_clerk_profile type user</li> <li>[Oil] you-polky GroupFolky_vpn-ipsec-tunnel-grp_clerk_profile type user</li> <li>[Oil] you-polky GroupFolky_vpn-ipsec-tunnel-grp_clerk_profile type user</li> <li>[Oil] you-polky GroupFolky vpn-ipsec-tunnel-grp_clerk_profile type user</li> <li>[Oil] you-polky GroupFolky vpn-ipsec-tunnel-grp_clerk_profile type user</li> <li>[Oil] you-polky GroupFolky vpn-ipsec-tunnel-grp_clerk_profile type user</li> <li>[Oil] you-polky GroupFolky vpn-ipsec-tunnel-grp_clerk_profile type user</li> <li>[Oil] you-polky GroupFolky vpn-ipsec-tunnel-grp_clerk_profile type user</li> <li>[Oil] you-polky GroupFolky vpn-ipsec-tunnel-grp_clerk_profile type user</li> <li>[Oil] you-polky GroupFolky vpn-ipsec-tunnel-grp_profile type user</li> <li>[Oil] you-polky GroupFolky vpn-ipsec-tunnel-grp_profile type user</li> </ul> |

Salva impostazioni

#### Passaggio 12. Conferma ed esporta profilo client protetto

Selezionare Configurazione > VPN ad accesso remoto > Accesso di rete (client) > Profilo client protetto, quindi fare clic sul pulsante Modifica.

| Eile View Iools Wigards Window Help                                                                                                    | re 🔇 Refresh 🔇 Back 🔘 Forward 🦻 Help                                                                                                    |                                                                                                    |                                                                                                    | Type topic to search Ge                                                       | cisco    |
|----------------------------------------------------------------------------------------------------|----------------------------------------------------------------------------------------------------|----------------------------------------------------------------------------------------------------|----------------------------------------------------------------------------------------------------|-------------------------------------------------------------------------------|----------|
| Device List Bookmarks                                                                                                    | Configuration > Remote Access VPN > Network (Client)                                                                                                    | Access > Secure Client Profile                                                                                                    |                                                                                                    |                                                                               |          |
| Boolmarks <u>a</u> Q X X<br>To boolmark a page, right-click on a node in the navigation<br>bree and select "Add to boolmarks".<br>G G Delete | This panel is used to manage Secure Client Profiles and perfor<br>upload and download of client profiles between local machine.<br>The profile Usage field is introduced with the Secure Mobility S | m group assignment for Secure Clent version 2.5 or later<br>and device.<br>olution. This field contains different profile usage in Secur | You can select a profile to edit, change group or to delete. You can sele<br>e Client version 3.0 and later. | xt the 'Add' button to add a new profile. Pressing the Import or Export butto | n is for |
| Remote Access VPN 🗗 🖗                                                                                                    | 🗣 Adc 🗭 Edt 🔀 Change Group Policy 🏦 Delete 👪                                                                                                    | Import 🖏 Export 🔊 Validate                                                                                                    |                                                                                                    |                                                                               |          |
| Introduction     Metwork (Client) Access                                                                                                    | Profile Name                                                                                                    | Profile Usage                                                                                                    | Group Policy                                                                                                 | Profile Location                                                              |          |
| Secure Client Connection Profiles                                                                                                    | vpn-ipsec-tunnel-grp_client_profile                                                                                                    | AnyConnect VPN Profile                                                                                                    | GroupPolicy_vpn-ipsec-tunnel-grp                                                                             | dsk0:/vpn-ipsec-tunnel-grp_client_profile.xml                                 |          |
| Secure Client Profile                                                                                                    |                                                                                                    |                                                                                                    |                                                                                                    |                                                                               |          |

Modifica profilo client protetto

Confermare il dettaglio del profilo.

- Nome visualizzato (obbligatorio) : ciscoasa (IPsec) IPv4
- FQDN o indirizzo IP : 192.168.1.1
- Protocollo primario: IPsec

| Secure Client Profile Editor - v                  | pn-ipsec-tunnel-grp  | o_client_profile      |                      |                       |        |               | Server List Entry    |                  |                         |                        |                          | ×                 |  |
|---------------------------------------------------|----------------------|-----------------------|----------------------|-----------------------|--------|---------------|----------------------|------------------|-------------------------|------------------------|--------------------------|-------------------|--|
| Profile: vpn-ipsec-tunne                          | l-grp_client_pr      | ofile                 |                      |                       |        |               | Server Load Balancin | gServers SCEP M  | ble Certificate Pinning |                        |                          |                   |  |
| UPs<br>- (Part 1)                                 | Server List          |                       |                      |                       |        |               | Primary Server       | _                |                         | Connection Information | n                        |                   |  |
|                                                   |                      |                       |                      |                       |        |               | Display Name (H      | quired) (iscome) | Prec) Pv4               | Primary Protocol       | Primary Protocol Princ 🗸 |                   |  |
| - Certificate Planing<br>- E Certificate Matching | Hostname             | Host Address          | User Group           | Backup Server List    | SCEP 1 | Hoble Setting | FQDN or IP Add       | ess              | User Group              | ASA.gateway            |                          |                   |  |
| - Certificate Envolment<br>B Hubble Policy        | CREATER (Protec) 1.  | . 192-198-1-1         |                      | - 276 012 -           |        | _             | 192.168.1.1          |                  | 1                       | Auth Method Du         | ring 3/E Negotiation     | EAP-AnyConnect. v |  |
| Server List                                       |                      |                       |                      |                       |        |               | Group UPL            |                  |                         | 3/E Identity (30       | 5 gateway only)          |                   |  |
|                                                   | <u></u>              | -                     | -                    | -                     |        |               |                      |                  |                         |                        |                          |                   |  |
|                                                   | Note: it is highly a | recommended that at i | east one server be a | Sefined in a profile. | A      | M             |                      |                  |                         |                        |                          |                   |  |
|                                                   |                      |                       |                      |                       | E      | \$            |                      | Backup Servers   |                         |                        |                          |                   |  |
|                                                   |                      |                       |                      |                       |        |               |                      | Host Address     |                         |                        | Add                      |                   |  |
|                                                   |                      |                       |                      |                       |        |               |                      |                  |                         |                        | Marca 100                |                   |  |
|                                                   |                      |                       |                      |                       |        |               |                      |                  |                         |                        | Playe op                 |                   |  |
|                                                   |                      |                       |                      |                       |        |               |                      |                  |                         |                        | Move Down                |                   |  |
|                                                   |                      |                       |                      |                       |        |               |                      |                  |                         |                        | Delete                   |                   |  |
|                                                   |                      |                       |                      |                       |        |               |                      |                  |                         |                        |                          |                   |  |
|                                                   |                      |                       |                      |                       |        |               |                      |                  |                         |                        |                          |                   |  |
|                                                   |                      |                       |                      |                       |        |               |                      |                  | OK                      | Carcel                 |                          |                   |  |

Conferma profilo client protetto

#### Fare clic sul pulsante Esporta per esportare il profilo sul PC locale.

| File View Tools Wizards Window Help                                                                             |                                                                                                    |                                                                                                    |                                                                                                    | Type topic to search                                                       |
|----------------------------------------------------------------------------------------------------|----------------------------------------------------------------------------------------------------|----------------------------------------------------------------------------------------------------|----------------------------------------------------------------------------------------------------|----------------------------------------------------------------------------|
| 🚳 Home 🦓 Configuration 🔯 Monitoring 🔲 Si                                                                        | ave 🔇 Refresh 🔇 Back 🔘 Forward 🢡                                                                                                    | Help                                                                                                    |                                                                                                    |                                                                            |
| Device List Bookmarks                                                                                           | Configuration > Remote Access VPN > Net                                                                                                    | work (Client) Access > Secure Client Profile                                                                                                    |                                                                                                    |                                                                            |
| Bookmarks d P X                                                                                                 |                                                                                                    |                                                                                                    |                                                                                                    |                                                                            |
| To bookmark a page, right-click on a node in the navigation<br>tree and select "Add to bookmarks".<br>Go Delete | This panel is used to manage Secure Client Prol<br>and download of client profiles between local m<br>The profile Usage field is introduced with the Se | iles and perform group assignment for Secure Client version 2.5 or later<br>achine and device.<br>scure Mobility Solution. This field contains different profile usage in Secu | .You can select a profile to edit, change group or to delete. You can<br>re Client version 3.0 and later. | select the 'Add' button to add a new profile. Pressing the Import or Expor |
| Remote Access VPN dP Q                                                                                          | 🗣 Add 🧭 Edit 🔀 Change Group Policy 👔                                                                                                    | Delete 🛃 Impert 🖶 Export 🔏 Validate                                                                                                    |                                                                                                    |                                                                            |
| 2 Introduction                                                                                                  | D. (1. 1)                                                                                                    | De file linear                                                                                                    | Com Balan                                                                                                 | P. distanting                                                              |
| Potwork (Client) Access                                                                                         | Pronie Name                                                                                                    | Prone Usage                                                                                                    | Group Policy                                                                                              | Pronie Location                                                            |
| Secure Client Connection Promes                                                                                 | vpn-ipsec-tunnel-grp_client_profile                                                                                                    | AnyConnect VPN Profile                                                                                                    | GroupPolicy_vpn-ipsec-tunnel-grp                                                                          | disk0:/vpn-ipsec-tunnel-grp_client_profile.xml                             |
| Baroureas                                                                                                    |                                                                                                    |                                                                                                    |                                                                                                    |                                                                            |
| Biowy                                                                                                    |                                                                                                    |                                                                                                    |                                                                                                    |                                                                            |
| Cruint                                                                                                    |                                                                                                    | Export Secure Client Profile                                                                                                    | ×                                                                                                    |                                                                            |
| Cliff Text and Messaver                                                                                         |                                                                                                    | Capare Second Caterio Frome                                                                                                    | ~                                                                                                    |                                                                            |
| Customized Installer Transforms                                                                                 |                                                                                                    | This papel is used to export Secure Client profile from d                                                                                                    | levice to the local file system                                                                           |                                                                            |
| I or aized Installer Transforms                                                                                 |                                                                                                    |                                                                                                    |                                                                                                    |                                                                            |
| - 16 Secure Clent Profile                                                                                       |                                                                                                    |                                                                                                    |                                                                                                    |                                                                            |
| Secure Client Software                                                                                          |                                                                                                    |                                                                                                    |                                                                                                    |                                                                            |
| Secure Client External Browser                                                                                  |                                                                                                    | Profile Name: vpn-ipsec-tunnel-grp_client_profile                                                                                                    |                                                                                                    |                                                                            |
| - Dynamic Access Policies                                                                                       |                                                                                                    |                                                                                                    |                                                                                                    |                                                                            |
| Group Policies                                                                                                  |                                                                                                    |                                                                                                    |                                                                                                    |                                                                            |
| IPsec(I)(Ev1) Connection Profiles                                                                               |                                                                                                    | Local Path: C:\Users\j.u L, Dr i - Cisco)                                                                                                    | Desktop\vpn-ip: Browse Local                                                                              |                                                                            |
| IPsec(IEv2) Connection Profiles                                                                                 |                                                                                                    |                                                                                                    |                                                                                                    |                                                                            |
| - Secure Mobility Solution                                                                                      |                                                                                                    |                                                                                                    |                                                                                                    |                                                                            |
| Address Assignment                                                                                              |                                                                                                    |                                                                                                    |                                                                                                    |                                                                            |
| Advanced                                                                                                    |                                                                                                    |                                                                                                    |                                                                                                    |                                                                            |
| Clientless SSL VPN Access                                                                                       |                                                                                                    | Envit Court                                                                                                    | tinh                                                                                                    |                                                                            |
| AAA/Local Users                                                                                                 |                                                                                                    | Export Cancel                                                                                                    | nep                                                                                                    |                                                                            |
| Duchura (for Secure Frendal)                                                                                    |                                                                                                    |                                                                                                    |                                                                                                    |                                                                            |
|                                                                                                    |                                                                                                    |                                                                                                    |                                                                                                    |                                                                            |

Esporta profilo client protetto

#### Passaggio 13. Conferma dettagli profilo client protetto

Aprire Secure Client Profile tramite browser, verificare che il protocollo primario per l'host sia IPsec.

```
\u00ed 
\u00ed 
\u00ed 
\u00ed 
\u00ed 
\u00ed 
\u00ed 
\u00ed 
\u00ed 
\u00ed 
\u00ed 
\u00ed 
\u00ed 
\u00ed 
\u00ed 
\u00ed 
\u00ed 
\u00ed 
\u00ed 
\u00ed 
\u00ed 
\u00ed 
\u00ed 
\u00ed 
\u00ed 
\u00ed 
\u00ed 
\u00ed 
\u00ed 
\u00ed 
\u00ed 
\u00ed 
\u00ed 
\u00ed 
\u00ed 
\u00ed 
\u00ed 
\u00ed 
\u00ed 
\u00ed 
\u00ed 
\u00ed 
\u00ed 
\u00ed 
\u00ed 
\u00ed 
\u00ed 
\u00ed 
\u00ed 
\u00ed 
\u00ed 
\u00ed 
\u00ed 
\u00ed 
\u00ed 
\u00ed 
\u00ed 
\u00ed 
\u00ed 
\u00ed 
\u00ed 
\u00ed 
\u00ed 
\u00ed 
\u00ed 
\u00ed 
\u00ed 
\u00ed 
\u00ed 
\u00ed 
\u00ed 
\u00ed 
\u00ed 
\u00ed 
\u00ed 
\u00ed 
\u00ed 
\u00ed 
\u00ed 
\u00ed 
\u00ed 
\u00ed 
\u00ed 
\u00ed 
\u00ed 
\u00ed 
\u00ed 
\u00ed 
\u00ed 
\u00ed 
\u00ed 
\u00ed 
\u00ed 
\u00ed 
\u00ed 
\u00ed 
\u00ed 
\u00ed 
\u00ed 
\u00ed 
\u00ed 
\u00ed 
\u00ed 
\u00ed 
\u00ed 
\u00ed 
\u00ed 
\u00ed <
```

Dettagli di Secure Client Profile

#### Passaggio 14. Conferma impostazioni nella CLI di ASA

Confermare le impostazioni IPsec create da ASDM nella CLI dell'ASA.

```
// Defines a pool of addresses
ip local pool vpn-ipsec-pool 172.16.1.20-172.16.1.30 mask 255.255.255.0
// Defines radius server
aaa-server radius-grp protocol radius
aaa-server radius-grp (inside) host 1.x.x.191
timeout 5
// Define the transform sets that IKEv2 can use
crypto ipsec ikev2 ipsec-proposal AES256
protocol esp encryption aes-256
protocol esp integrity sha-256 sha-1
crypto ipsec ikev2 ipsec-proposal AES192
protocol esp encryption aes-192
protocol esp integrity sha-256 sha-1
crypto ipsec ikev2 ipsec-proposal AES
protocol esp encryption aes
protocol esp integrity sha-256 sha-1
crypto ipsec ikev2 ipsec-proposal 3DES
protocol esp encryption aes
protocol esp integrity sha-256 sha-1
crypto ipsec ikev2 ipsec-proposal DES
protocol esp encryption aes
protocol esp integrity sha-256 sha-1
// Configures the crypto map to use the IKEv2 transform-sets
crypto dynamic-map SYSTEM_DEFAULT_CRYPTO_MAP 65535 set ikev2 ipsec-proposal AES256 AES192 AES 3DES DES
crypto map outside_map 65535 ipsec-isakmp dynamic SYSTEM_DEFAULT_CRYPTO_MAP
crypto map outside_map interface outside
// Defines trustpoint
crypto ca trustpoint vpn-ipsec-trustpoint
enrollment self
subject-name CN=ciscoasa
keypair ipsec-kp
crl configure
// Defines self-signed certificate
crypto ca certificate chain vpn-ipsec-trustpoint
certificate 6651a2a2
308204ed 308202d5 a0030201 02020466 51a2a230 0d06092a 864886f7 0d01010b
ac76f984 efd41d13 073d0be6 f923a9c6 7b
quit
// IKEv2 Policies
crypto ikev2 policy 1
encryption aes-256
integrity sha256
group 5
prf sha256
lifetime seconds 86400
crypto ikev2 policy 10
```

encryption aes-192 integrity sha256 group 5 prf sha256 lifetime seconds 86400 crypto ikev2 policy 20 encryption aes integrity sha256 group 5 prf sha256 lifetime seconds 86400 crypto ikev2 policy 40 encryption aes integrity sha256 group 5 prf sha256 lifetime seconds 86400 // Enabling client-services on the outside interface crypto ikev2 enable outside client-services port 443 // Specifiies the certificate the ASA uses for IKEv2 crypto ikev2 remote-access trustpoint vpn-ipsec-trustpoint // Configures the ASA to allow Cisco Secure Client connections and the valid Cisco Secure Client images webvpn enable outside enable anyconnect image disk0:/cisco-secure-client-win-5.1.3.62-webdeploy-k9.pkg 1 anyconnect profiles vpn-ipsec-tunnel-grp\_client\_profile disk0:/vpn-ipsec-tunnel-grp\_client\_profile.xml anyconnect enable tunnel-group-list enable // Configures the group-policy to allow IKEv2 connections and defines which Cisco Secure Client profile group-policy GroupPolicy\_vpn-ipsec-tunnel-grp internal group-policy GroupPolicy\_vpn-ipsec-tunnel-grp attributes wins-server none dns-server value 1.x.x.57 vpn-tunnel-protocol ikev2 default-domain value ad.rem-system.com webvpn anyconnect profiles value vpn-ipsec-tunnel-grp\_client\_profile type user // Ties the pool of addressess to the vpn connection tunnel-group vpn-ipsec-tunnel-grp type remote-access tunnel-group vpn-ipsec-tunnel-grp general-attributes address-pool vpn-ipsec-pool authentication-server-group radius-grp default-group-policy GroupPolicy\_vpn-ipsec-tunnel-grp tunnel-group vpn-ipsec-tunnel-grp webvpn-attributes group-alias vpn-ipsec-tunnel-grp enable

Passaggio 15. Aggiungi algoritmo di crittografia

Nella CLI di ASA, aggiungere il gruppo 19 ai criteri IKEv2.

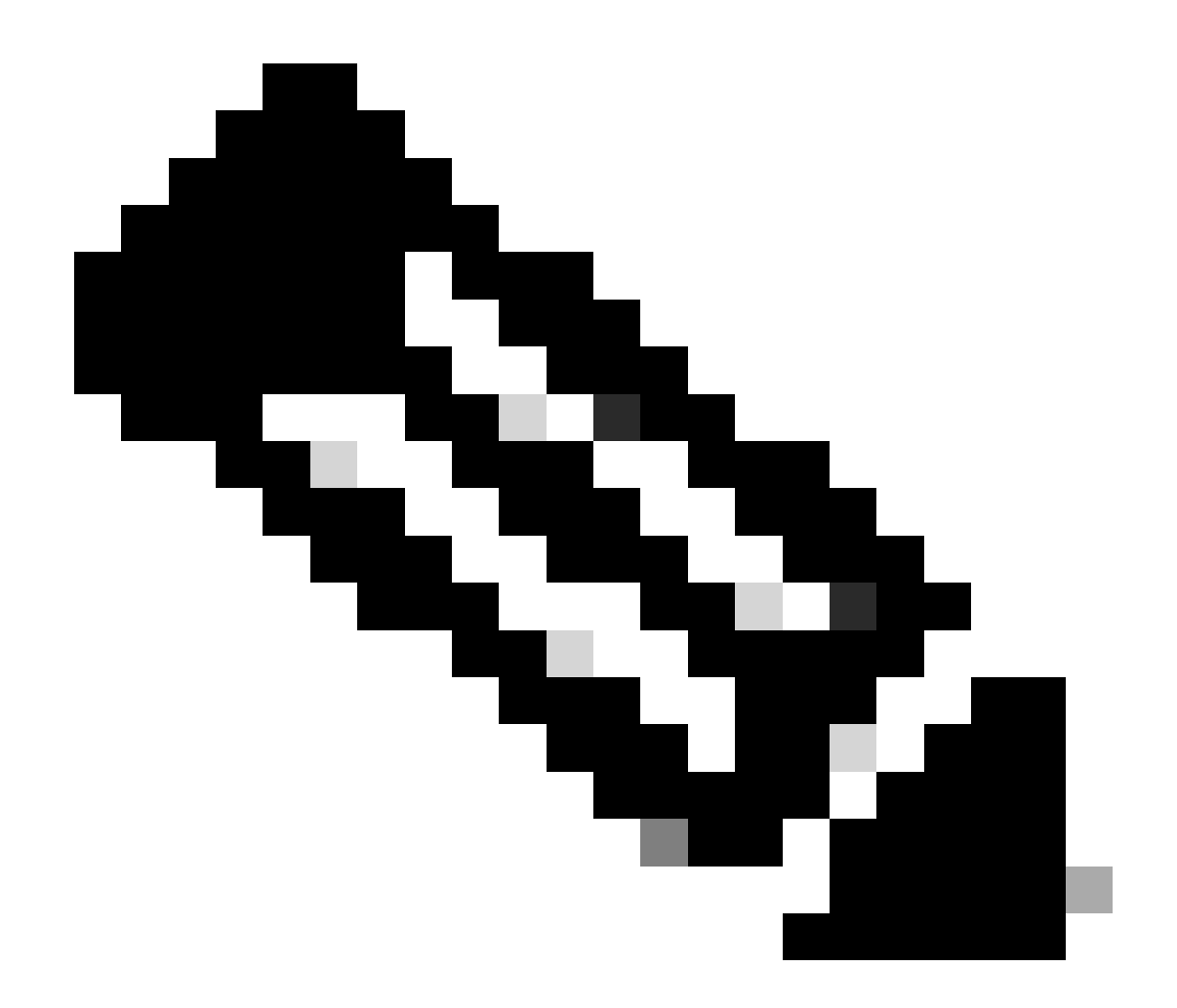

Nota: per le connessioni IKEv2/IPsec, Cisco Secure Client non supporta più i gruppi Diffie-Hellman (DH) 2, 5, 14 e 24 alla versione 4.9.00086. Questa modifica può causare errori di connessione dovuti a mancata corrispondenza dell'algoritmo di crittografia.

ciscoasa(config)# crypto ikev2 policy 1
ciscoasa(config-ikev2-policy)# group 19
ciscoasa(config-ikev2-policy)#

Configurazione in Windows Server

È necessario aggiungere un utente di dominio per la connessione VPN. Passare a Utenti e computer di Active Directory, quindi fare clic su Utenti. Aggiungere vpnuser come utente di dominio.

| Active Directory Users and Computers                                                                                                    |                                                                                                    |                                                                                                    |          |               |                |                                                                                                    |
|----------------------------------------------------------------------------------------------------|----------------------------------------------------------------------------------------------------|----------------------------------------------------------------------------------------------------|----------|---------------|----------------|----------------------------------------------------------------------------------------------------|
| File Action View Help                                                                                                    |                                                                                                    |                                                                                                    |          |               |                |                                                                                                    |
| 🗢 🔿 📶 🦨 🖬 🗙 🗊 🖻 🕞 📓 📷 🗏 👟                                                                                                    | ia 🐨 🧕 🔽                                                                                                    |                                                                                                    |          |               |                |                                                                                                    |
| Active Directory Users and Computers winserver.ad.rem-s     Saved Quenes     Saved Quenes     Saved Que | Name<br>Administrator<br>Allowed RODC Passwork<br>Cert Publishers<br>Cioneable Domain Con<br>ConfaultAccount<br>Denied RODC Passwore<br>Denied RODC Passwore<br>DonsAdmins<br>DonsAdmins<br>DonsAdmins<br>Domain Computers<br>Domain Computers<br>Domain Guests<br>Domain Guests<br>Domain Guests<br>Domain Guests<br>Domain Users<br>Scherprise Admins<br>Enterprise Read-only De | vpn user Properties     ?     >       Member Of     Dial-in     Environment     Sessions       Remote control     Remote Desktop Services Profile     COM+       General     Address     Account     Profile     Telephones     Organization       vpn user     vpn user |          |               |                | t for administering the computer/domain<br>s group can have their passwords replicated to<br>s group are permitted to publish certificates to<br>s group that are domain controllers may be cl<br>managed by the system.<br>s group cannot have their passwords replicate<br>tors Group<br>o are permitted to perform dynamic updates o<br>ninistrators of the domain<br>trollers in the domain<br>sts<br>rs<br>ninistrators of the enterprise<br>s group can perform administrative actions on<br>s group can modify group policy for the domain t |
| 200<br>第二<br>第二<br>100<br>100<br>100<br>100<br>100<br>100<br>100<br>100<br>100<br>10                                                                                                    | Vale volus y creator o<br>Yaka User<br>Ndes_user<br>Protected Users<br>RAS and IAS Servers<br>Read-only Domain Con<br>Johema Admins<br>est user                                                                                                    | Telephone number:<br>Eggal:<br>Web page:                                                                                                    | K Cancel | <u>a</u> pply | Qther<br>Other | s group can recess to the computer/domain<br>s group can perform administrative actions on<br>s group are afforded additional protections ag<br>roup can access remote access properties of u<br>s group are Read-Only Domain Controllers in t<br>ninistrators of the schema                                                                                                    |

Aggiungi utente di dominio

## Aggiungere l'utente di dominio al membro di Domain Admins e Domain Users.

| vpn user Properties                                                                                           |                                                              |                                         | ?      | $\times$                                  | vpn user Pro      | operties             |                                      |                                |                                        | ?                        | ×            |
|----------------------------------------------------------------------------------------------------|--------------------------------------------------------------|-----------------------------------------|--------|-------------------------------------------|-------------------|----------------------|--------------------------------------|--------------------------------|----------------------------------------|--------------------------|--------------|
| Remote control<br>Member Of                                                                                   | Remote [                                                     | Desktop Services Profile<br>Environment | CO     | M+                                        | Remote            | control<br>Address   | Remote                               | Desktop Se<br>Profile          | ervices Profile<br>Telephones          | CO                       | M+<br>zation |
| General Address                                                                                               | Account                                                      | Profile Telephones                      | Organi | zation                                    | Membe             | r Of                 | Dial-in                              | Env                            | rironment                              | Sessio                   | ns           |
| User logon name:                                                                                              |                                                              |                                         |        |                                           | Member of         | ł:                   |                                      |                                |                                        |                          |              |
| vpnuser                                                                                                    |                                                              | @ad.rem-system.com                      |        | $\boldsymbol{\boldsymbol{\sim}}^{\prime}$ | Name              |                      | Active Direct                        | tory Domain                    | n Services Folder                      |                          |              |
| User logon name (pre-                                                                                         | Windows 200                                                  | 0):                                     |        |                                           | Domain            | Admins               | ad.rem-syste                         | m.com/Use                      | ers                                    |                          |              |
| AD\                                                                                                    |                                                              | vpnuser                                 |        |                                           | Domain            | Users                | ad.rem-syster                        | m.com/Use                      | ers                                    |                          |              |
| Unjock account Account gotions: User must chang User cannot cha Password never Store password Account expires | ge password a<br>ange password<br>expires<br>using reversibl | t next logon<br>j<br>le encryption      |        | < >                                       | Add<br>Primary gr | . <u>F</u><br>oup: D | Gemove<br>omain Users                | to condito                     | chance Primary                         |                          |              |
| Never     End of:                                                                                             | Monday ,                                                     | June 10, 2024                           | Ţ      | ]                                         | <u>S</u> et Prir  | nary Group           | There is r<br>you have<br>applicatio | no need to<br>Macintosh<br>ms. | change Primary (<br>) clients or POSID | group unle<br>(-complian | t<br>t       |
| 0                                                                                                    | K C                                                          | Cancel Apply                            | Н      | elp                                       |                   | 0                    | K                                    | Cancel                         | Apply                                  | He                       | slp          |

Domain Admins e Domain Users

## Configurazione in ISE

#### Passaggio 1. Aggiungi dispositivo

Selezionare Amministrazione > Dispositivi di rete, quindi fare clic su Aggiungi per aggiungere un dispositivo ASAv.

| Network Devices                                               | Network Device Groups                        | Network Device Profil | es External RADIUS   | Servers R/     | ADIUS Server Sequences |
|---------------------------------------------------------------|----------------------------------------------|-----------------------|----------------------|----------------|------------------------|
| Network Devices<br>Default Device<br>Device Security Settings | Network Dev<br>Network<br>Name<br>Descriptio | Devices ASAv ASAv     |                      |                |                        |
|                                                               | IP Add                                       | ress - * IP : 1.000   | 61 <sup>/</sup> 32 🐵 |                |                        |
|                                                               | Device Pr                                    | ofile 📅 Cisco         | <u> </u>             |                |                        |
|                                                               | Model Na                                     | me                    | ~                    |                |                        |
|                                                               | Software                                     | Version               | ~                    |                |                        |
|                                                               | Network                                      | Device Group          |                      |                |                        |
|                                                               | Location                                     | All Locations         | ~                    | Set To Default |                        |
|                                                               | IPSEC                                        | No                    | ~                    | Set To Default |                        |
|                                                               | Device Ty                                    | All Device Types      | ~                    | Set To Default |                        |
|                                                               | <b>~</b>                                     | RADIUS Authentication | on Settings          |                |                        |
|                                                               | R                                            | ADIUS UDP Settings    |                      |                |                        |
|                                                               | p                                            | rotocol RADIUS        |                      |                |                        |
|                                                               | S                                            | hared Secret cisco12  | 3                    | Hide           |                        |

Aggiungi dispositivo

Passaggio 2. Aggiungi Active Directory

Selezionare Amministrazione > Origini identità esterne > Active Directory, fare clic sulla scheda Connessione, quindi aggiungere Active Directory ad ISE.

- Nome punto di join: AD\_Join\_Point
- Dominio Active Directory: ad.rem-system.com

| ≡  | dentity Services I | e Administration / Identity Management                                                             |
|----|--------------------|----------------------------------------------------------------------------------------------------|
| н  | Bookmarks          | titles Groups External Identity Sources Identity Source Sequences Settings                         |
|    | Dashboard          |                                                                                                    |
| 명  | Context Visibility | External Identity Sources Connection Allowed Domains PassiveID Groups Attributes Advanced Settings |
| *  | Operations         | > Certificato Authenticat  Join Point Name AD_Join_Point 0                                         |
| -0 | Policy             | Active Directory * Active Directory ad.rem-system.com                                              |
| 3. | Administration     | AD_Join_Point                                                                                      |

Aggiungi Active Directory

Passare alla scheda Gruppi, selezionare Seleziona gruppi dalla directory dall'elenco a discesa.

|              | dentity Services   | Engine Administration / Identity Management                                                        |
|--------------|--------------------|----------------------------------------------------------------------------------------------------|
| н            | Bookmarks          | Identities Groups External Identity Sources Identity Source Sequences Settings                     |
| 22           | Dashboard          |                                                                                                    |
| 1d<br>o      | Context Visibility | External Identity Sources Connection Allowed Domains PassiveID Groups Attributes Advanced Settings |
| *            | Operations         | Cartificate Authorities                                                                            |
| 0            | Policy             | Select Groups From Directory     Select Groups From Directory     Select Groups From Directory     |
| <b>a</b> o - | Administration     | Add Group Control Assist ad.rem-system.com/S-1-5-32-579                                            |

Seleziona gruppi dalla directory

Selezionate Recupera gruppi (Retrieve Groups) dall'elenco a discesa. Checkad.remsystem.com/Users/Domain Computersandad.rem-system.com/Users/Domain Utenti e fare clic su OK.

| =  |                    | Engine              |           |                                           |               |                                         |              | ×           | A trees |
|----|--------------------|---------------------|-----------|-------------------------------------------|---------------|-----------------------------------------|--------------|-------------|---------|
|    | Restaurates        | Identities Groups F | Sele      | ect Directory Groups                      | S             |                                         |              |             |         |
|    | Dookmarks          |                     | This dial | log is used to select groups from the Dir | irectory      |                                         |              |             |         |
| 24 | Dashboard          | Active Directo      | Dom       | ain ad.rem-system.com                     |               |                                         |              |             |         |
| 18 | Context Visibility | AD_Join_Poin        | Na        | ine S<br>Iter Fil                         | SID .<br>Iter | Type ALL<br>Filter                      |              |             |         |
| *  | Operations         | E LDAP              |           | Retrieve Groups 9 Groups Retri            | leved.        |                                         |              |             |         |
| 0  | Policy             | RADIUS Token        |           |                                           |               |                                         |              |             |         |
| 10 | Administration     | RSA SecuriD         | 0         | Name                                      | ^             | Group SID                               | Group Type   |             |         |
| -  | Work Centers       | SAML Id Provide     | 0         | ad.rem-system.com/Users/DrsAdmins         |               | 5-1-5-21-4193742415-4133520026-20462399 | DOMAIN LOCAL | ^           |         |
| _  |                    | 🖾 Social Login      | 0         | ad rem-system com/Users/DisciplatePricky  |               | 5-1-5-21-4193742415-4133520020-20402390 | CLOBAL       |             |         |
| •  | Interactive Help   |                     |           | ad rem-system.com/Users/Domain Computer   |               | 5-1-5-21-4193742415-4133520028-20462399 | GLOBAL       |             |         |
|    |                    |                     | 0         | ad.rem+system.com/Users/Domain Controller | ra -          | 5+1+5+21+4193742415+4133520026+20462399 | GLOBAL       |             |         |
|    |                    |                     | 0         | ad.rem+system.com/Users/Domain Guests     |               | 5-1-5-21-4193742415-4133520026-20482399 | GLOBAL       |             |         |
|    |                    |                     |           | ad.rem-system.com/Users/Domain Users      |               | 5-1-5-21-4193742415-4133520026-20462399 | GLOBAL       |             |         |
|    |                    |                     | 0         | ad.rem+system.com/Users/Enterprise Admins | 9             | 5-1-5-21-4193742415-4133520026-20462399 | UNIVERSAL    | 1           |         |
|    |                    |                     | 0         | ad.rem-system.com/Users/Enterprise Key Ad | pning         | 5-1-5-21-4193742415-4133520026-20462399 | UNIVERSAL    |             |         |
|    |                    |                     | 0         | ad.rem+system.com/Users/Enterprise Read+o | only          | 5+1+5+21+4193742415+4133520026+20462399 | UNIVERSAL    |             |         |
|    |                    |                     |           | ad.rem+system.com/Users/Group Policy Crea | Mor           | 5-1-5-21-4193742415-4133520026-20462399 | GLOBAL       |             |         |
|    |                    |                     | 4         |                                           |               |                                         |              | >           |         |
|    |                    |                     |           |                                           |               |                                         |              | <b>C</b> 14 |         |
| _  |                    |                     |           |                                           |               |                                         |              | UN          |         |
|    |                    |                     |           |                                           |               |                                         |              |             |         |

Aggiungi computer e utenti del dominio

#### Passaggio 3. Aggiungi sequenza di origine identità

Passare ad Amministrazione > Sequenze origine identità, quindi aggiungere una sequenza origine

identità.

- Nome: Identity\_AD
- Elenco di ricerca autenticazione: AD\_Join\_Point

| ≡          | dualse Identity Services I | ngine Administration / Identity Management                                                                                    |
|------------|----------------------------|----------------------------------------------------------------------------------------------------|
| н          | Bookmarks                  | Identities Groups External Identity Sources Identity Source Sequences Settings                                                |
| 51         | Dashboard                  | Identity Source Sequences List > Identity_AD                                                                                  |
| 명          | Context Visibility         | Identity Source Sequence                                                                                                    |
| *          | Operations                 |                                                                                                    |
| 0          | Policy                     | <ul> <li>Identity Source Sequence</li> <li>Name</li> </ul>                                                                    |
| <b>a</b> 0 | Administration             | Identity_AD                                                                                                    |
| đ          | Work Centers               | Leschpion                                                                                                    |
|            |                            |                                                                                                    |
| ?          | Interactive Help           | Certificate Based Authentication                                                                                              |
|            |                            | Select Certificate Authentication Profile                                                                                     |
|            |                            |                                                                                                    |
|            |                            | Authentication Search List<br>A set of identity sources that will be accessed in sequence until first authentication succeeds |
|            |                            | Available Selected                                                                                                    |
|            |                            | Internal Endpoints ^ AD_Join_Point ^                                                                                          |
|            |                            | Internal Users                                                                                                    |
|            |                            | Guest Users                                                                                                    |
|            |                            |                                                                                                    |
|            |                            |                                                                                                    |
|            |                            |                                                                                                    |

Aggiungi sequenze origine identità

#### Passaggio 4. Aggiungi set di criteri

Passare a Criterio > Set di criteri, fare clic su + per aggiungere un set di criteri.

- Nome set di criteri : VPN\_Test
- · Condizioni : Tipo di dispositivo dispositivo uguale a Tutti i tipi di dispositivo
- · Protocolli consentiti/sequenza server: accesso alla rete predefinito

| ≡  | diada Identity Services Eng | gine                     | Policy / Policy Set | S                            | Leveluation Mode             | Days Q (            | 0 Q     | Ф I А    |
|----|-----------------------------|--------------------------|---------------------|------------------------------|------------------------------|---------------------|---------|----------|
| н  | Bookmarks                   | Policy Sets              |                     |                              | Reset P                      | olicyset Hitcoun    | ts      | Save     |
|    | Dashboard                   | 🕒 Status Policy Set Name | Description         | Conditions                   | Allowed Protocols / Server S | Sequence Hits       | Actions | View     |
| 10 | Context Visibility          | Q Search                 |                     |                              |                              |                     |         |          |
| *  | Operations                  | A VIDA Text              |                     | DEVICE-Device Type EQUALS AI | Default Network Access       | <i>e</i> + <i>m</i> | iêi.    |          |
| 0  | Policy                      | VPN_1051                 | l                   | Device Types                 |                              |                     | (Ç)     | <u> </u> |

Aggiungi set di criteri

Passaggio 5. Aggiungi criterio di autenticazione

Passare a Set di criteri e fare clic su VPN\_Test per aggiungere un criterio di autenticazione.

- Nome regola : VPN\_Authentication
- Condizioni : Indirizzo IP dispositivo di accesso alla rete UGUALE A 1.x.x.61
- Usa: Identity\_AD

| VAuthentication Policy(2) |                                                     |             |      |             |
|---------------------------|-----------------------------------------------------|-------------|------|-------------|
| + Status Rule Name        | Conditions                                          | Use         | Hits | Actions     |
| Q Search                  |                                                     |             |      |             |
|                           |                                                     | Identity_AD |      |             |
| VPN_Authentication        | P Network Access-Device IP Address EQUALS 1.1711.61 | > Options   | 10   | \$ <u>}</u> |
|                           |                                                     |             |      |             |

Aggiungi criterio di autenticazione

Passaggio 6. Aggiungi criterio di autorizzazione

Passare a Set di criteri e fare clic su VPN\_Test per aggiungere un criterio di autorizzazione.

- Nome regola : VPN\_Authorization
- Condizioni : Network\_Access\_Authentication\_Passed
- Risultati : PermitAccess

| Authoriza | ation Policy(2)      |                                      |              |                  |      |         |
|-----------|----------------------|--------------------------------------|--------------|------------------|------|---------|
|           |                      |                                      | Results      |                  |      |         |
| + Sta     | atus Rule Name       | Conditions                           | Profiles     | Security Groups  | Hits | Actions |
| Q s       | earch                |                                      |              |                  |      |         |
| •         | VPN_Authorization    | Network_Access_Authentication_Passed | PermitAccess | Select from list | - 10 | ŝ       |
| giungi    | criterio di autorizz | zazione                              |              |                  |      |         |

# Verifica

Passaggio 1. Copia profilo client sicuro in Win10 PC1

Copiare il profilo client sicuro nella directory C:\ProgramData\Cisco\Cisco Secure Client\VPN\Profile.

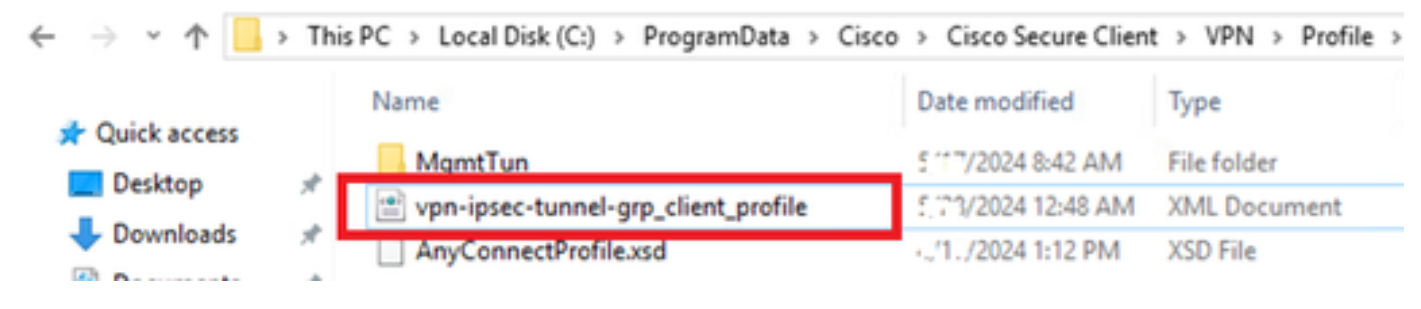

#### Passaggio 2. Avvia connessione VPN

Sull'endpoint, eseguire Cisco Secure Client e immettere il nome utente e la password, quindi verificare che Cisco Secure Client si connetta correttamente.

| ♦ Cisco Secure Client — 🗌 🗠 🗙                                                                  | Scisco Secure Client   ciscoasa (IPsec) IPv4 ×                                            | O Cisco Secure Client                                                                         |
|------------------------------------------------------------------------------------------------|-------------------------------------------------------------------------------------------|-----------------------------------------------------------------------------------------------|
| AnyConnect VPI:<br>Please enter your username and password.<br>ciscoasa (IPsec) IPv4 V Connect | Please enter your username and password.<br>Group: vpn-psec-tunnel-grp  Username: vpnuser | AnyConnect VPIt:<br>Connected to discoasa (IPsec) IPv4.<br>discoasa (IPsec) IPv4 V Disconnect |
|                                                                                                | Password: ******                                                                          | 00:00:05 IPv4                                                                                 |
|                                                                                                | OK Cancel                                                                                 |                                                                                               |

Connessione riuscita

#### Passaggio 3. Conferma syslog su ASA

Nel syslog, verificare che la connessione IKEv2 sia riuscita.

#### <#root>

```
May 28 20xx 08:xx:20: %ASA-5-750006: Local:192.168.1.1:4500 Remote:192.168.1.11:50982 Username:vpnuser
New Connection Established
```

```
May 28 20xx 08:xx:20: %ASA-6-751026: Local:192.168.1.1:4500 Remote:192.168.1.11:50982 Username:vpnuser
```

#### Passaggio 4. Conferma sessione IPsec su ASA

eseguire show vpn-sessiondb detail anyconnect il comando per confermare la sessione IKEv2/IPsec sull'appliance ASA.

#### <#root>

ciscoasa#

show vpn-sessiondb detail anyconnect

Session Type: AnyConnect Detailed

Username : vpnuser Index : 23 Assigned IP : 172.16.1.20 Public IP : 192.168.1.11 Protocol : IKEv2 IPsecOverNatT AnyConnect-Parent License : AnyConnect Premium Encryption : IKEv2: (1)AES256 IPsecOverNatT: (1)AES256 AnyConnect-Parent: (1)none Hashing : IKEv2: (1)SHA256 IPsecOverNatT: (1)SHA256 AnyConnect-Parent: (1)none Bytes Tx : 840 Bytes Rx : 52408 Pkts Tx : 21 Pkts Rx : 307 Pkts Tx Drop : 0 Pkts Rx Drop : 0 Group Policy : GroupPolicy\_vpn-ipsec-tunnel-grp Tunnel Group : vpn-ipsec-tunnel-grp Login Time : 08:13:20 UTC Tue May 28 2024 Duration : 0h:10m:10s Inactivity : 0h:00m:00s VLAN Mapping : N/A VLAN : none Audt Sess ID : 01aa003d0001700066559220 Security Grp : none IKEv2 Tunnels: 1 IPsecOverNatT Tunnels: 1 AnyConnect-Parent Tunnels: 1 AnyConnect-Parent: Tunnel ID : 23.1 Public IP : 192.168.1.11 Encryption : none Hashing : none Auth Mode : userPassword Idle Time Out: 30 Minutes Idle TO Left : 19 Minutes Client OS : win Client OS Ver: 10.0.15063 Client Type : AnyConnect Client Ver : 5.1.3.62 IKEv2: Tunnel ID : 23.2 UDP Src Port : 50982 UDP Dst Port : 4500 Rem Auth Mode: userPassword Loc Auth Mode: rsaCertificate Encryption : AES256 Hashing : SHA256 Rekey Int (T): 86400 Seconds Rekey Left(T): 85790 Seconds PRF : SHA256 D/H Group : 19 Filter Name : Client OS : Windows Client Type : AnyConnect IPsecOverNatT: Tunnel ID : 23.3 Local Addr : 0.0.0.0/0.0.0.0/0/0 Remote Addr : 172.16.1.20/255.255.255.255/0/0 Encryption : AES256 Hashing : SHA256 Encapsulation: Tunnel Rekey Int (T): 28800 Seconds Rekey Left(T): 28190 Seconds Idle Time Out: 30 Minutes Idle TO Left : 29 Minutes Bytes Tx : 840 Bytes Rx : 52408 Pkts Tx : 21 Pkts Rx : 307

Passaggio 5. Conferma registro dinamico Radius

Selezionare Operations > RADIUS > Live Login nell'interfaccia utente di ISE, quindi confermare il log attivo per l'autenticazione VPN.

| ≡   | the intervices in the intervices in the intervic | ngine Operations / RADIUS |                |         |        |               |             |                       |                                |                               |                          | <b>A</b> •• | aluation Mode 💭 Days | ۵ ۵         | ۲         | <b>Q</b>   2 | a |
|-----|----------------------------------------------------------------------------------------------------|---------------------------|----------------|---------|--------|---------------|-------------|-----------------------|--------------------------------|-------------------------------|--------------------------|-------------|----------------------|-------------|-----------|--------------|---|
| н   | Bookmarks                                                                                                    | Live Logs Live Sessions   |                |         |        |               |             |                       |                                |                               |                          |             |                      |             |           |              |   |
|     | Dashboard                                                                                                    |                           |                |         |        |               |             |                       |                                |                               |                          |             |                      |             |           |              |   |
| N   | Context Visibility                                                                                                    | Misconfigured Supplicants |                |         | Mis    | configured Ne | twork Devic | es 📀                  | RADIUS Drops                   |                               | <b>Client Stopped Re</b> | sponding 💿  |                      |             | Repeat C  | ounter 📀     |   |
| *   | Operations                                                                                                    | 0                         |                |         |        | (             | )           |                       | 0                              |                               | 0                        |             |                      |             |           | C            |   |
| Ð   | Policy                                                                                                    |                           |                |         |        |               |             |                       |                                |                               |                          | Refresh     | Show                 |             | Michin    |              |   |
| 2.  | Administration                                                                                                    |                           |                |         |        |               |             |                       |                                |                               |                          | Never       | V Latest 20 M        | cords 🗸     | Last 3 ho | urs v        |   |
| ส์เ | Work Centers                                                                                                    | C 10 Reset Repeat Counts  | d) Export To N | ×       |        |               |             |                       |                                |                               |                          |             |                      |             | Filter 🗸  | ۰            |   |
|     |                                                                                                    | Time                      | Status         | Details | Repeat | Endpoint      | Identity    | Endpoint Profile      | Authentication Policy          | Authorization Policy          | Authorization P          | IP Address  | Network De           | Device Por  | t Ide     | ntity Grou   |   |
|     | Interactive Help                                                                                                    | ×                         | ~              |         |        | Endpoint ID   | Identity    | Endpoint Profile      | Authentication Policy          | Authorization Policy          | Authorization Profi      | IP Address  | V Network Devic      | Device Port | Ide       | ntity Group  |   |
|     |                                                                                                    | May 28, 2024 05:13:42     | •              | 0       | 0      | 00.50.5       | vpruser     | Windows10-Workstation | VPN_Test >> VPN_Authentication | VPN_Test >> VPN_Authorization | PermitAccess             |             |                      |             |           |              |   |
|     |                                                                                                    | May 28, 2024 05:13:42     |                | 0       |        | 00:50:5       | vpnuser     | Windows10-Workstation | VPN_Test >> VPN_Authentication | VPN_Test >> VPN_Authorization | PermitAccess             |             | ASAv                 |             | Wor       | kstation     |   |

Registro Radius Live

| Fare clic su Stato per confermare | i dettagli del registro attivo. |
|-----------------------------------|---------------------------------|
|-----------------------------------|---------------------------------|

| Cisco ISE                        |                                |         |                                                                                                    |              |
|----------------------------------|--------------------------------|---------|----------------------------------------------------------------------------------------------------|--------------|
|                                  |                                |         |                                                                                                    |              |
| Overview                         |                                | Steps   |                                                                                                    |              |
|                                  |                                | Step ID | Description                                                                                              | Latency (ms) |
| Event                            | 5200 Authentication succeeded  | 11001   | Received RADIUS Access-Request                                                                           |              |
| Username                         | vpnuser                        | 11017   | RADIUS created a new session                                                                             | 1            |
| Endpoint Id                      | 00:50:56:98:77:A4 ⊕            | 15049   | Evaluating Policy Group                                                                                  | 36           |
| Endpoint Profile                 | Windows10-Workstation          | 15008   | Evaluating Service Selection Policy                                                                      | 1            |
| Endpoint Prome                   | WIRKOWS I C-WORKSLOUDI         | 15048   | Queried PIP - DEVICE.Device Type                                                                         | 6            |
| Authentication Policy            | VPN_Test >> VPN_Authentication | 15041   | Evaluating Identity Policy                                                                               | 20           |
| Authorization Policy             | VPN_Test >> VPN_Authorization  | 15048   | Queried PIP - Network Access.Device IP Address                                                           | 2            |
| Authorization Result             | PermitAccess                   | 22072   | Selected identity source sequence - Identity_AD                                                          | 6            |
|                                  |                                | 15013   | Selected Identity Source - AD_Join_Point                                                                 | 1            |
|                                  |                                | 24430   | Authenticating user against Active Directory -<br>AD_Join_Point                                          | 4            |
| Authentication Details           |                                | 24325   | Resolving identity - vpnuser                                                                             | 38           |
| Source Timestamp                 | 2024-05-28 17:13:42.897        | 24313   | Search for matching accounts at join point - ad.rem-<br>system.com                                       | 0            |
| Received Timestamp               | 2024-05-28 17:13:42.897        | 24319   | Single matching account found in forest - ad.rem-<br>system.com                                          | 0            |
| Policy Server                    | ise33-01                       | 24323   | Identity resolution detected single matching account                                                     | 0            |
| Event                            | 5200 Authentication succeeded  | 24343   | RPC Logon request succeeded - vpnuser@ad.rem-<br>system.com                                              | 23           |
| Username                         | vpnuser                        | 24402   | User authentication against Active Directory succeeded - AD_Join_Point                                   | 3            |
| Endpoint id                      | 00:50:50:98:77:44              | 22037   | Authentication Passed                                                                                    | 1            |
| Calling Station Id               | 192.168.1.11                   | 24715   | ISE has not confirmed locally previous successful machine<br>authentication for user in Active Directory | 1            |
| Endpoint Profile                 | windows i 0-workstation        | 15036   | Evaluating Authorization Policy                                                                          | 1            |
| Authentication Identity<br>Store | AD_Join_Point                  | 24209   | Looking up Endpoint in Internal Endpoints IDStore - vpnuser                                              | 0            |
| 0.010                            |                                | 24211   | Found Endpoint in Internal Endpoints IDStore                                                             | 9            |
| Identity Group                   | Workstation                    | 15048   | Queried PIP - Network Access.AuthenticationStatus                                                        | 2            |
| Audit Session Id                 | 01aa003d0001700066559220       | 15016   | Selected Authorization Profile - PermitAccess                                                            | 7            |
| Authentication Method            | PAP_ASCII                      | 22081   | Max sessions policy passed                                                                               | 6            |
| Authoritization Droto            | DAD ACON                       | 22080   | New accounting session created in Session cache                                                          | 0            |
| Authentication Protocol          | PAF_AGUN                       | 11002   | Returned RADIUS Access-Accept                                                                            | 2            |
| Network Device                   | ASAv                           |         |                                                                                                    |              |

Dettagli del registro attivo

#### Risoluzione dei problemi

La mancata corrispondenza degli algoritmi di crittografia può causare errori di connessione. Questo è un esempio di quando si verifica un problema di mancata corrispondenza degli algoritmi. Per risolvere il problema, eseguire il passo 15 della sezione Configurazione in ASDM.

Passaggio 1. Avvia connessione VPN

Sull'endpoint, eseguire Cisco Secure Client e confermare che la connessione non è riuscita a causa di una mancata corrispondenza degli

The cryptographic algorithms required by the secure gateway do not match those supported by AnyConnect.Please contact your network administrator.

| S Cisco Secure Client                | -   |        | × | Cisco Secure Client                                                                                                    | × |
|--------------------------------------|-----|--------|---|----------------------------------------------------------------------------------------------------|---|
| AnyConnect VPN:<br>Ready to connect. | ~ [ | Connec | t | The cryptographic algorithms required by the secure gateway do not match those supported by Cisco Secure Client. Please contact your network administrator. |   |
|                                      |     |        |   | ОК                                                                                                    |   |

Connessione non riuscita

Passaggio 2. Conferma syslog nella CLI

Nel syslog, confermare che la negoziazione IKEv2 non è riuscita.

#### <#root>

May 28 20xx 08:xx:29: %ASA-5-750002: Local:192.168.1.1:500 Remote:192.168.1.11:57711 Username:Unknown IKEv2 Received a IKE\_INIT\_SA requ May 28 20xx 08:xx:29: %ASA-4-750003: Local:192.168.1.1:500 Remote:192.168.1.11:57711 Username:Unknown IKEv2 Negotiation aborted due to ERI

Failed to find a matching policy

Riferimento

AnyConnect over IKEv2 su ASA con autenticazione AAA e certificato

#### Informazioni su questa traduzione

Cisco ha tradotto questo documento utilizzando una combinazione di tecnologie automatiche e umane per offrire ai nostri utenti in tutto il mondo contenuti di supporto nella propria lingua. Si noti che anche la migliore traduzione automatica non sarà mai accurata come quella fornita da un traduttore professionista. Cisco Systems, Inc. non si assume alcuna responsabilità per l'accuratezza di queste traduzioni e consiglia di consultare sempre il documento originale in inglese (disponibile al link fornito).